## 2.2 Exporting a Playlist

Once you have created a playlist, you can export it as a file onto either your local storage or into an external storage device which will automatically play when connected to a Novo device. Follow the steps below to export your playlist:

• In the main DS Playlist, screen mouse over the playlist you want to export and click the export button at the top-left corner of the playlist preview.

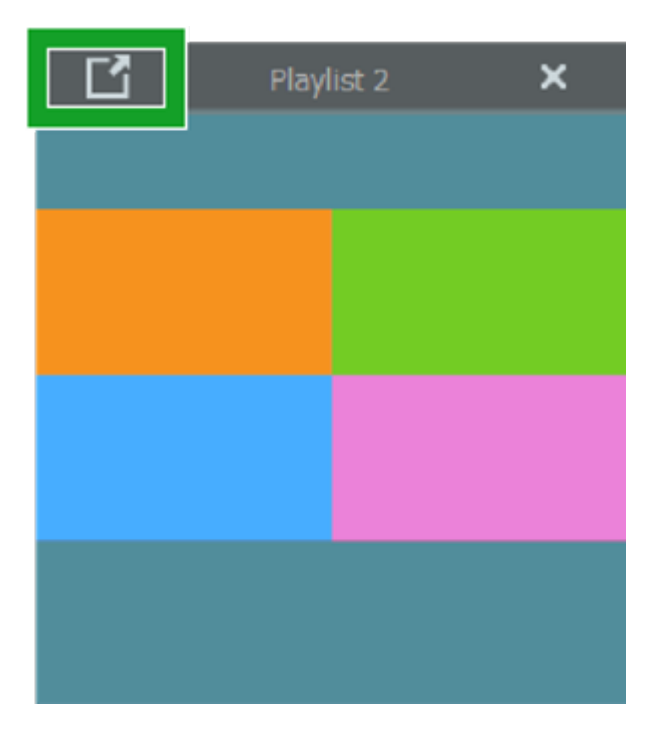

- In the **Export Playlist** menu, select one of the following options:
  - Regular playlist package (for import) Saves the playlist as an .npl2 file onto your local storage.
  - Auto-start playlist for external storage Saves the playlist onto an external device which will automatically play once connected to a Novo device.
  - Auto-start playlist for external storage (clean up and duplicate a new one) – Overrides the playlist on an external device with the selected playlist.

| Export Playlist × |                                                                                                    |
|-------------------|----------------------------------------------------------------------------------------------------|
| Export as         |                                                                                                    |
|                   | <ul> <li>Regular playlist package (for import)</li> </ul>                                                |
|                   | <ul> <li>Auto-start playlist for external storage</li> </ul>                                             |
|                   | <ul> <li>Auto-start playlist for external storage</li> <li>(close up and duplicate a pow one)</li> </ul> |
| Destination       |                                                                                                    |
|                   |                                                                                                    |
|                   | Export Cancel                                                                                            |

 In the Destination field, click the more button () and navigate to the local folder or external drive where you want to save the playlist.

| Export Playlist ×                                                                                   |  |
|----------------------------------------------------------------------------------------------------|--|
| Export as                                                                                           |  |
| <ul> <li>Regular playlist package (for import)</li> </ul>                                           |  |
| <ul> <li>Auto-start playlist for external storage</li> </ul>                                        |  |
| <ul> <li>Auto-start playlist for external storage<br/>(clean up and duplicate a new one)</li> </ul> |  |
| Destination                                                                                         |  |
|                                                                                                    |  |
| Export Cancel                                                                                       |  |

• Click Export.